Manual de emissão e impressão guias TISS

# Pré requisito:

O sistema WebPlan está homologado para os seguintes navegadores de internet:

- Microsoft Internet Explorer Versão 9 ou superior.
- Google Chrome
- Mozilla Firefox 3 ou superior

## Importante:

O recurso de bloqueio de pop-up deve estar desativado, caso não queira desativar o recurso por completo, poderá liberar apenas para o portal WebPlan, consulte seu setor de TI para realizar essas configurações no navegador de internet.

## 1º Passo

Abra seu navegador de internet, e na barra de endereços digite:

http://facpres.stm.jus.br/GuiasTISS/Logon?origemStm=prestador

# 2º Passo

Informar Tipo de acesso, usuário, senha e Clicar em "Entrar"

| lipo de acesso: | Tipo de acesso 🔻          |   |
|-----------------|---------------------------|---|
| Usuário:        |                           |   |
| Senha:          |                           | _ |
|                 | ntrar Esqueci minha senha |   |

# 1 - Liberação de Guias

## 1.1 – Guia de Consulta

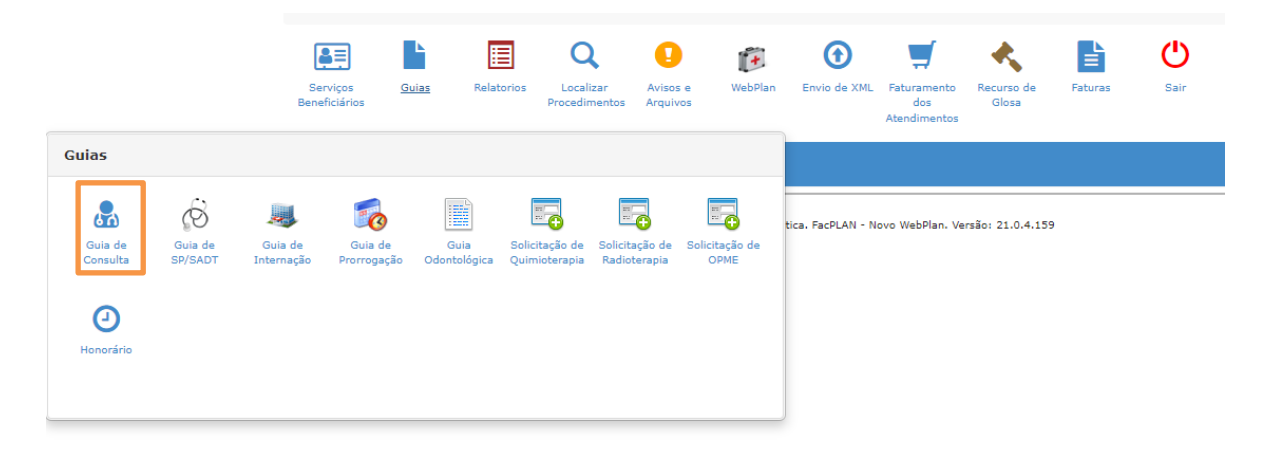

Acesse o menu "Guias" e clique em "Guia de Consulta". Em seguida será carregada a guia abaixo:

Todos os campos com asterisco vermelho são obrigatórios

| Guia de Consulta                                                               |                                                                      |             |                      |                                                                                 |                                                                                                    |                                                |         |                    |            |
|--------------------------------------------------------------------------------|----------------------------------------------------------------------|-------------|----------------------|---------------------------------------------------------------------------------|----------------------------------------------------------------------------------------------------|------------------------------------------------|---------|--------------------|------------|
| 1 - Registro ANS<br>999999                                                     | 2 - Nº Guia no Prestador 3 - Número da Guia Atribuído pela Operadora |             |                      |                                                                                 |                                                                                                    |                                                |         |                    |            |
| Dados do Beneficiário                                                          |                                                                      |             |                      |                                                                                 |                                                                                                    |                                                |         |                    |            |
| 4 - Número da Carteira *                                                       | 5 - Validade da Carteira                                             | 7 - Nome    |                      |                                                                                 | 8 - Cartão Nacior                                                                                                    | Nacional de Saúde No local                     |         |                    |            |
|                                                                                |                                                                      | <u></u>     |                      |                                                                                 |                                                                                                    |                                                |         |                    |            |
| Dados do contratado 9 - Código na Operadora * 10 - Nome do Contratado          |                                                                      |             |                      |                                                                                 |                                                                                                    |                                                |         | 11 - Código CNES   |            |
|                                                                                |                                                                      |             |                      |                                                                                 |                                                                                                    |                                                |         |                    |            |
| 12 - Profissional Executante                                                   |                                                                      |             | 13 - Conselho Profis | ssional                                                                         | 14 - Núm, Consel                                                                                                    | ho                                             | 15 - UF | 16 - Código CBO    | * Q        |
|                                                                                |                                                                      |             |                      |                                                                                 |                                                                                                    |                                                |         |                    |            |
| Dados do Atendimento / Procedi                                                 | mento Realizado                                                      |             |                      |                                                                                 |                                                                                                    |                                                |         |                    |            |
| 17 - Indicação de Acidente (acidente                                           | e ou doença relacionada) *                                           |             |                      |                                                                                 |                                                                                                    |                                                |         |                    |            |
| Selecione                                                                      |                                                                      |             | ~                    |                                                                                 |                                                                                                    |                                                |         |                    |            |
| 18 - Data do Atendimento *                                                     | 19 - Tipo de Consulta *                                              | 20 - Tabela | 21 - Código do Pr    | ocedimento *                                                                    |                                                                                                    |                                                |         | 22 - Valor do Proc | edimento   |
| 23/11/2022                                                                     | Selecione 🗸 🗸                                                        | 22          |                      |                                                                                 |                                                                                                    |                                                |         |                    |            |
| 23 - Observação / Justificativa                                                |                                                                      |             |                      |                                                                                 |                                                                                                    |                                                |         | PCMSO *            |            |
|                                                                                |                                                                      |             |                      |                                                                                 |                                                                                                    |                                                |         | СОМИМ              | *          |
| Anexos (tamanno max: 5mb): Tipo Anexo: PEDID Escolher ficheiro Nenhum ficheiro | 10 MÉDICO<br>selecionado <mark>Adicionar</mark>                      | ~           |                      | Informe     Informe     Informe     Informe     Informe     Informe     Informe | o beneficiário (04)<br>se é atendimento<br>o contratado (09)<br>o código CBO (16)<br>a indicação de acio<br>o tipo de consulta<br>o procedimento (2 | para recém-nascido<br>dente (17)<br>(19)<br>1) | (06)    |                    |            |
| Informações Adicionais                                                         |                                                                      |             |                      |                                                                                 |                                                                                                    | ,                                              |         |                    |            |
| Observação                                                                     |                                                                      |             |                      |                                                                                 |                                                                                                    |                                                |         |                    |            |
|                                                                                |                                                                      |             |                      |                                                                                 |                                                                                                    |                                                |         |                    |            |
| Contato para Auditoria                                                         |                                                                      |             |                      |                                                                                 |                                                                                                    |                                                |         |                    |            |
| Nome:                                                                          | Nome: DDD: Telefone:                                                 |             |                      |                                                                                 |                                                                                                    | E-mail:                                        |         |                    |            |
| Justificativa:                                                                 |                                                                      |             |                      |                                                                                 |                                                                                                    |                                                |         |                    |            |
|                                                                                |                                                                      |             |                      |                                                                                 |                                                                                                    |                                                |         |                    |            |
|                                                                                |                                                                      |             |                      |                                                                                 |                                                                                                    |                                                |         | 🕒 Limpar dado      | s 🖪 Salvar |

Comece o preenchimento a partir do campo 4 onde podemos inserir o número da carteirinha incluindo

pontos e traços ou digitar o nome do beneficiário.

No campo 12 deve ser informado o nome do médico que vai realizar a consulta. Mas nos casos de clínicas/hospitais, e possível que o médico não esteja cadastrado. Se isso acontecer podem utilizar o cadastro chamado "(01220-0) PROFISSIONAL GERAL".

Prrencher os demais campos obrigatórios. Em seguida clique em abaixo:

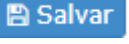

confirme a solicitação na tela

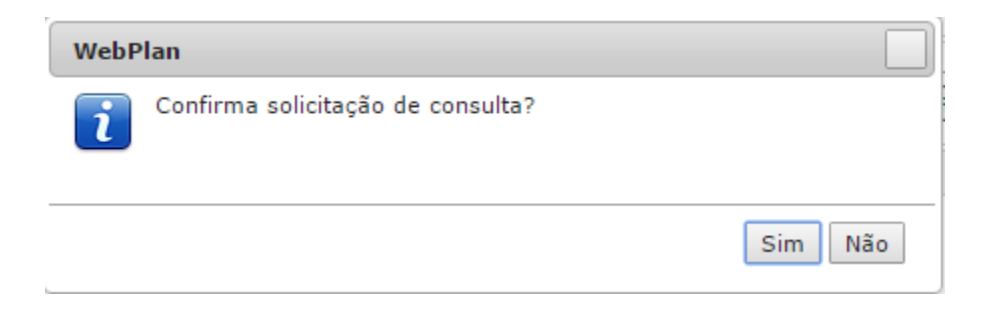

Nesse momento será feita a elegibilidade do atendimento. Se tudo estiver certo retornará o pop-up abaixo.

| WebPlan                                                                                                    |  |  |  |  |  |  |  |
|----------------------------------------------------------------------------------------------------|--|--|--|--|--|--|--|
| Autorização concedida para todos os procedimentos.                                                                                            |  |  |  |  |  |  |  |
| Nº Guia Operadora: 373130<br>Nº Guia Prestador: 00052023112209227100<br>Senha: 373130060<br>Validade: 21/02/2023<br>Solicitado em: 23/11/2022 |  |  |  |  |  |  |  |
| 1.01.01-2 🗸                                                                                                    |  |  |  |  |  |  |  |
| Quantidades:<br>Solicitado(s): 1 Autorizado(s): 1 Negado(s): 0                                                                                |  |  |  |  |  |  |  |
| EM CONSULTORIO (NO HORARIO NORMAL OU PREESTABELECIDO)<br>[Tabela: 77]                                                                         |  |  |  |  |  |  |  |
| <ul> <li>Guia de autorizacao em analise. Gentileza aguardar auditoria<br/>medica.</li> </ul>                                                  |  |  |  |  |  |  |  |
| Imprimir guia Fechar                                                                                                    |  |  |  |  |  |  |  |

Guarde o número da Guia para posterior pesquisa.

**Importante:** A Guia de consulta deve ser utilizada apenas para Consultas Eletivas (1.01.01.01-2) para especialidades médicas. Demais especialidades Fisioterapia, Psicologia, Fonoaudiologia e Atendimentos de pronto socorro (1.01.01.03-9) devem ser registrados na guia SP/SADT.

### 1.2 - Guia de SP/SADT.

|                     |                    | Sen<br>Benef          | viços Gu<br>iciários   | uias Relat           | prios Localia<br>Procedin       | zar Avisos<br>nentos Arquivo   | e WebPlan<br>s         | Envio de XML | Faturamento<br>dos<br>Atendimentos | Recurso de<br>Glosa | Faturas           | <b>()</b><br>Sair |
|---------------------|--------------------|-----------------------|------------------------|----------------------|---------------------------------|--------------------------------|------------------------|--------------|------------------------------------|---------------------|-------------------|-------------------|
| uias                |                    |                       |                        |                      |                                 |                                |                        |              |                                    |                     |                   |                   |
| Guia de<br>Consulta | Guia de<br>SP/SADT | Guia de<br>Internação | Guia de<br>Prorrogação | Guia<br>Odontológica | Solicitação de<br>Quimioterapia | Solicitação de<br>Radioterapia | Solicitação de<br>OPME |              |                                    | 3 - Número          | da Guia Atribuído | pela Operado      |
| Honorário           |                    |                       |                        |                      |                                 |                                |                        | RN *         | 7 - Nome                           |                     |                   | 8                 |

Acesse o menu "Guias" e clique em "Guia de SP/SADT". Em seguida será carregada a guia abaixo dividida em tópicos:

#### Todos os campos com asterisco vermelho são obrigatórios

| Dados principais                            |                                |                               |                                  |
|---------------------------------------------|--------------------------------|-------------------------------|----------------------------------|
| 1 - Registro ANS<br>(999999                 | º Guia no Prestador            | 3 - Número da Guia Principal  | i                                |
| Dados do Beneficiário                       |                                |                               |                                  |
| 8 - Número da Carteira * 9 - Validade da    | a Carteira                     | 11 - Cartão Nacional de Saúde | 12 - Atendimento a RN * No local |
| Dados do Solicitante                        |                                |                               |                                  |
| 13 - Código na Operadora 14 - I             | Nome do Contratado             |                               |                                  |
|                                             |                                |                               |                                  |
| 15 - Nome do Profissional Solicitante       | 16 - Conselho Profissiona      | al 17 - Número no Conselho    | 18 - UF                          |
| 21 - Caráter do Atendimento *               | 22 - Data da solicitação * PCI | MSO *                         |                                  |
| Selecione 💙                                 | 23/11/2022                     | Selecione 💙                   |                                  |
| 23 - Indicação Clínica                      |                                |                               |                                  |
| Dados do Contratado Executante              |                                |                               |                                  |
| Procedimentos                               |                                |                               |                                  |
| Profissionais Executantes                   |                                |                               |                                  |
| Observação/Justificativa                    |                                |                               |                                  |
| Informações Adicionais                      |                                |                               |                                  |
| Contato para Auditoria                      |                                |                               |                                  |
| xar: Quimioterapia Radioterapia d           | орме                           |                               |                                  |
| xos (tamanho máx: 5mb):                     |                                |                               |                                  |
| PEDIDO MÉDICO                               | ~                              |                               |                                  |
| colher ficheiro Nenhum ficheiro selecionado | Adicionar                      |                               |                                  |

Comece o preenchimento a partir do campo 8 onde podemos inserir o número da carteirinha incluindo pontos e traços ou digitar o nome do beneficiário.

No campo 13 deve ser informado o nome do médico ou o local onde o beneficiário foi atendido e que gerou a solicitação. Caso seja definida uma solicitação de pessoa jurídica, o campo 15 deve ser preenchido com profissional pessoa física que solicitou. Nos casos de clínicas/hospitais, <u>é</u> possível que o médico não esteja cadastrado. Se isso acontecer podem utilizar o cadastro chamado "(01220-0) PROFISSIONAL GERAL".

O campo 21 deve ser preenchido corretamente. Pois ele vai definir a regra que será utilizada quando a guia for gravada.

| <ul> <li>Dados principais</li> </ul>               |                                                              |                                       |                                          |                |  |
|----------------------------------------------------|--------------------------------------------------------------|---------------------------------------|------------------------------------------|----------------|--|
| <ul> <li>Dados do Contratado Executante</li> </ul> |                                                              |                                       |                                          |                |  |
| Dados do Contratado Executante                     |                                                              |                                       |                                          |                |  |
| 29 - Código na Operadora *<br>00052-0              | 30 - Nome do Contratado<br>ASSOCIAÇÃO MÉDICOS H P D F AMHPDF | CNE5                                  |                                          |                |  |
| Dados do Atendimento                               |                                                              |                                       |                                          |                |  |
| 32 - Tipo de Atendimento *<br>EXAME                | 33 - Indicação de Acidente<br>(NÃO ACIDENTE ✔)               | 34 - Tipo de Consulta<br>Selecione  V | 35 - Motivo de Encerramento<br>Selecione | do Atendimento |  |

O campo 29 é definido pelo login realizado no Facplan. Para os casos onde a mesma secretaria atende mais de um profissional, ela deve logar individual para cada um.

O campo 32 deve ser preenchido conforme o atendimento que está sendo prestado. As opções contidas nele são determinadas pela ANS.

| <ul> <li>Procedimentos</li> </ul>                                                                                                    |                                                            |       |  |  |  |  |  |
|----------------------------------------------------------------------------------------------------|------------------------------------------------------------|-------|--|--|--|--|--|
| Inserção em lote                                                                                                    |                                                            |       |  |  |  |  |  |
| Tabela Procedimento Descrição                                                                                                    | Qtde.<br>Quantidade Fracionada Unidade de MedidaVia Acesso | Valor |  |  |  |  |  |
|                                                                                                    | Registros: 0 Procedimentos: 0 Valor Total:                 |       |  |  |  |  |  |
|                                                                                                    |                                                            |       |  |  |  |  |  |
| Tabelas:         • 18 (Diárias, taxas e gases medicinais),         • 19 Materiais e Órteses, Próteses e Materiais Especiais (OPME),         • 20 Medicamentos,         • 22 Procedimentos e eventos em saúde |                                                            |       |  |  |  |  |  |

A opção acima será utilizada para lançar os procedimentos seguindo o padrão da tabela TUSS da ANS. Cada ícone tem uma função e aplicação diferente. O ícone com "+" verde deve ser utilizado para a inserção individual dos procedimentos. No caso de quantidade deve ser utilizado "Inserção em lote". Já os ícones identificados pelo "lápis" e sinal de "-",devem ser utilizados para editar ou remover procedimentos já inseridos.

| ▼ Profissionais Exe | ecutantes    |      |          |               |    |          |  |
|---------------------|--------------|------|----------|---------------|----|----------|--|
|                     |              |      |          |               |    |          |  |
| Seq.Grau Partic.    | Profissional | Nome | Conselho | Num. Conselho | UF | Cód. CBO |  |
| -                   |              |      |          |               |    |          |  |

A declaração de profissional executante só e necessária quando o pagamento para do profissional e feito direto pelo plano. Caso contrário não é obrigatório o preenchimento.

O campo de "Observação"," Informações Adicionais" e "Contato para Auditoria" não são obrigatório.

| Anexos (tamanho máx: 5mb):                      |     |
|-------------------------------------------------|-----|
| Tipo PEDIDO MÉDICO                              | ~   |
| Escolher ficheiro Nenhum ficheiro selecionado 📿 | Adi |

Solicitações de exames, terapias, entre outras, é necessário que seja anexado o pedido médico. Selecione o tipo

de anexo. Clique em "Escolher ficheiro" para selecionar e baixar o arquivo de sua máquina e posteriormente em Adicionar

Em seguida clique em Gravar confirme a solicitação na tela abaixo:

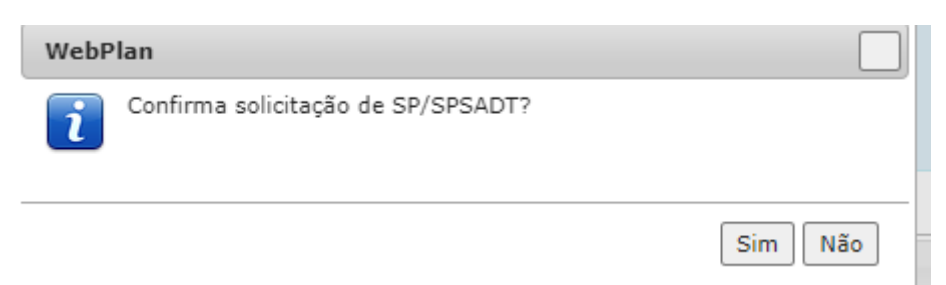

Nesse momento será feita a elegibilidade do atendimento. Se tudo estiver certo retornará o pop-up abaixo.

| WebPlan       | -                  |                       | _             | -            |          |              |         |      |
|---------------|--------------------|-----------------------|---------------|--------------|----------|--------------|---------|------|
| i Autor       | ização con         | cedida para t         | odos os pr    | ocedimento   | 5.       |              |         |      |
| Nº Guia Ope   | radora: 373        | 134                   |               |              |          |              |         |      |
| Nº Guia Pres  | tador: 0003        | 520231122092          | 227401        |              |          |              |         |      |
| Senha: 373    | 134218             |                       |               |              |          |              |         |      |
| Solicitado en | n: 23/11/20        | 22                    |               |              |          |              |         |      |
|               |                    |                       |               |              |          |              |         |      |
| 4.08.08.04    | -1 🗸               |                       |               |              |          |              |         |      |
|               |                    |                       |               |              |          |              |         |      |
| Quantidad     | les:               |                       |               |              |          |              |         |      |
| Solicitado    | (s): 1 Aut         | orizado(s): 1         | Negado(s      | ): 0         |          |              |         |      |
| MAMOGRA       | FIA DIGITAL        | BILATERAL [           | Tabela: 77]   |              |          |              |         |      |
| • Gui         | a de autoriz       | acao em anali         | se. Gentilez  | a aguardar a | uditoria |              |         |      |
| me            | dica. 📋            |                       |               |              |          |              |         |      |
|               |                    |                       |               |              |          |              |         |      |
|               |                    |                       |               |              |          |              |         |      |
|               |                    |                       | I             | mprimir guia | Fechar   |              |         |      |
|               |                    |                       |               |              |          |              |         |      |
|               |                    |                       |               |              |          |              |         |      |
| – Guia de     | Internaç           | ão.                   |               |              |          |              |         |      |
|               |                    |                       |               |              |          |              |         |      |
|               | -                  |                       | Q             | 0            | +        | $\odot$      | 2       | Ċ    |
|               | Guias              | Relatorios            | Localizar     | Avisos e     | WebDlan  | Envio de XML | Usuário | Sair |
|               |                    |                       | Procedimentos | s Arquivos   | Webrian  |              |         |      |
|               | Ô                  |                       |               |              |          |              |         |      |
|               | ₽O.                |                       |               |              |          |              |         |      |
| Consulta      | Guia de<br>SP/SADT | Guia de<br>Internação |               |              |          |              |         |      |

Solicitação de

OPME

Guia de

Prorrogação

em tópicos:

Todos os campos com asterisco vermelho são obrigatórios.

| Guia de Internação                                    |                                     |
|-------------------------------------------------------|-------------------------------------|
| ▼ Dados principais                                    |                                     |
| 1 - Registro ANS<br>(999991)<br>Dados do Reneficiário | dor                                 |
| 7 - Número da Carteira *                              | 9 - Atendimento a RN *<br>Selecione |
| 11 - Cartão Nacional de Saúde                         |                                     |

Comece o preenchimento a partir do campo 7 onde podemos inserir o número da carteirinha incluindo pontos e traços ou digitar o nome do beneficiário.

| ▼ Dados do Contratado Solicitante                                                                  |         |
|----------------------------------------------------------------------------------------------------|---------|
| 12 - Código na Operadora *                                                                         |         |
| 13 - Nome do Contratado                                                                            |         |
| 14 - Nome do Profissional Solicitante *     15 - Conselho Profissional     16 - Número no Conselho | 17 - UF |
| 18 - Código CBO 🔍                                                                                  |         |

No campo 12 deve ser informado o nome do médico ou o local onde o beneficiário foi atendido e que gerou a solicitação. Caso seja definida uma solicitação de pessoa jurídica, o campo 14 deve ser preenchido com profissional pessoa física que solicitou. Nos casos de clínicas/hospitais, é possível que o médico não esteja cadastrado. Se isso acontecer podem utilizar o cadastro chamado "(01220-0) PROFISSIONAL GERAL".

| Jados do Hospital / Lo      | ocal Solicitado / Da | ados da Intern    | açao                   |                 |         |                     |                                                  |
|-----------------------------|----------------------|-------------------|------------------------|-----------------|---------|---------------------|--------------------------------------------------|
| 19 - Código na Operado      | ora / CNPJ *         | 20 - Nome         | do Hospital / Local So | olicitado       |         |                     | 21 - Data sugerida para internação<br>23/11/2022 |
| Profissional Executante     | Nor                  | me do Profissiona | ıl                     |                 |         |                     |                                                  |
| 22 - Caráter do Atendir     | nento *              |                   | 23 - Tipo de Inte      | rnação *        |         | 24 - Regime de In   | ternação *                                       |
| Selecione                   |                      | *                 | Selecione              |                 | *       | Selecione           | v                                                |
| 25 - Qtde. Diárias Solicita | das                  |                   | 26 - Previsão de       | uso de OPME *   |         | 27 - Previsão uso   | de quimioterápico *                              |
|                             |                      |                   | Não                    |                 | ~       | Não                 | v                                                |
| 28 - Indicação Clínica *    |                      |                   | cm +0 (2)              |                 |         | F * 1 + -1 -        |                                                  |
|                             | 30 - CID 10 (2)      | 31                | - CID 10 (3)           | 32 - CID 10 (4) | 33 - In | dicação de Acidente | (acidente ou doença relacionada) *               |
| 29 - CID 10 Principal       |                      |                   |                        |                 |         |                     | -                                                |
| 29 - CID 10 Principal       |                      |                   |                        |                 |         |                     |                                                  |

O campo 21 deve ser preenchido com data de internação correta para não causar inconsistências em outras validações realizadas pelo sistema.

O campo 22 deve ser preenchido corretamente. Pois ele vai definir a regra que será utilizada.

O campo 23 é extremamente importante. Dependente da opção que for selecionada, a obrigatoriedade de alguns campos muda. Ex: Se definir que a internação e cirúrgica, o (os) procedimento (os) devem ser informados.

O campo 24 o preenchimento do mesmo deve refletir a situação.

O campo 26 vem preenchido por padrão como "Não" mas no caso de necessidade de OPME o mesmo deve ser preenchido. Pois será a partir do mesmo que vai preencher a guia de anexo de OPME para autorização.

O campo 27 vem preenchido por padrão como "Não" mas no caso de necessidade de Quimioterapia o mesmo deve ser preenchido. Pois será a partir do mesmo que vai preencher a guia de anexo de Quimioterapia para autorização.

O campo 28 é obrigatório para esse tipo de guia.

A quantidade de diárias e o tipo de acomodação será incluido na Categoria Procedimentos. O PLAS/JMU possui categoria de Apartamento para todas as internações.

| • | Procedimentos                                                       |                                                                                          |                                                   |                 |                  |            |       |
|---|---------------------------------------------------------------------|------------------------------------------------------------------------------------------|---------------------------------------------------|-----------------|------------------|------------|-------|
|   |                                                                     | Inserção em lote                                                                         |                                                   |                 |                  |            |       |
|   | 34 - Tabela                                                         | 35 - Procedimento                                                                        | 36 - Descrição                                    | 37 - Quantidade | Qtde. Fracionada | Via Acesso | Valor |
|   | 1 22                                                                | 3.13.09.05-4                                                                             | CESARIANA [Tabela: 77]                            | 1               |                  | Única Via  |       |
|   | 2 18                                                                | 95000001                                                                                 | APARTAMENTO - TIPO A                              | 1               |                  | Única Via  |       |
|   | Tabelas:<br>• 18 (Diária<br>• 19 Mater<br>• 20 Medic<br>• 22 Procee | as, taxas e gases medic<br>iais e Órteses, Próteses<br>amentos,<br>dimentos e eventos em | inais),<br>e Materiais Especiais (OPME),<br>saúde |                 |                  |            |       |

No tópico de procedimentos o sistema permite que seja emitido códigos de todas as tabelas de domínio do padrão TUSS.

O campo 46 deve ser preenchido corretamente, pois vai determinar a validade da guia.

Selecione o tipo de anexo. Clique em "Escolher ficheiro" para selecionar e baixar o arquivo de sua máquina e posteriormente em

Adicionar

Em seguida clique em e

Gravar confirme a solicitação na tela abaixo:

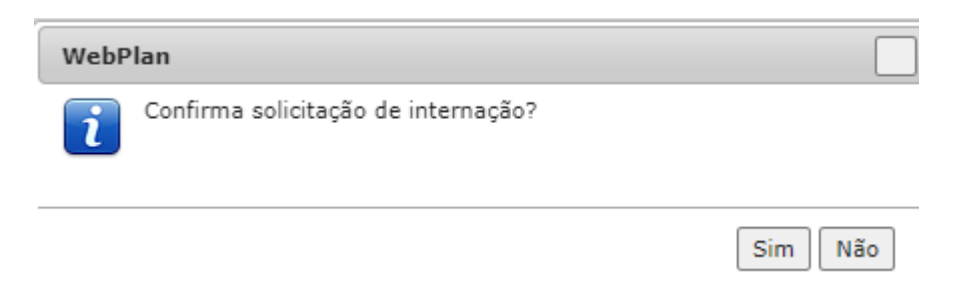

Nesse momento será feita a elegibilidade do atendimento. Se tudo estiver certo retornará o pop-up abaixo.

| WebPlan                                                                                           |
|---------------------------------------------------------------------------------------------------|
| Autorização em análise.                                                                           |
| Nº Guia Operadora: 373140<br>Nº Guia Prestador: 00371223112209227902<br>Solicitado em: 23/11/2022 |
| 3.13.09.05-4 A 81438 A                                                                            |
| Quantidades:<br>Solicitado(s): 1 Autorizado(s): 0 Pendente(s): 1                                  |
| CESARIANA [Tabela: 77]                                                                            |
| <ul> <li>Guia de autorizacao em analise. Gentileza aguardar auditoria<br/>medica.</li> </ul>      |
| Fechar                                                                                            |

Quando tratar-se de procedimentos que necessitam de autorização prévia, o pedido ficará com o status "Em Análise". É importante anotar o N° Guia Operadora para posterior pesquisa.

## 1.4 – Guia de Prorrogação.

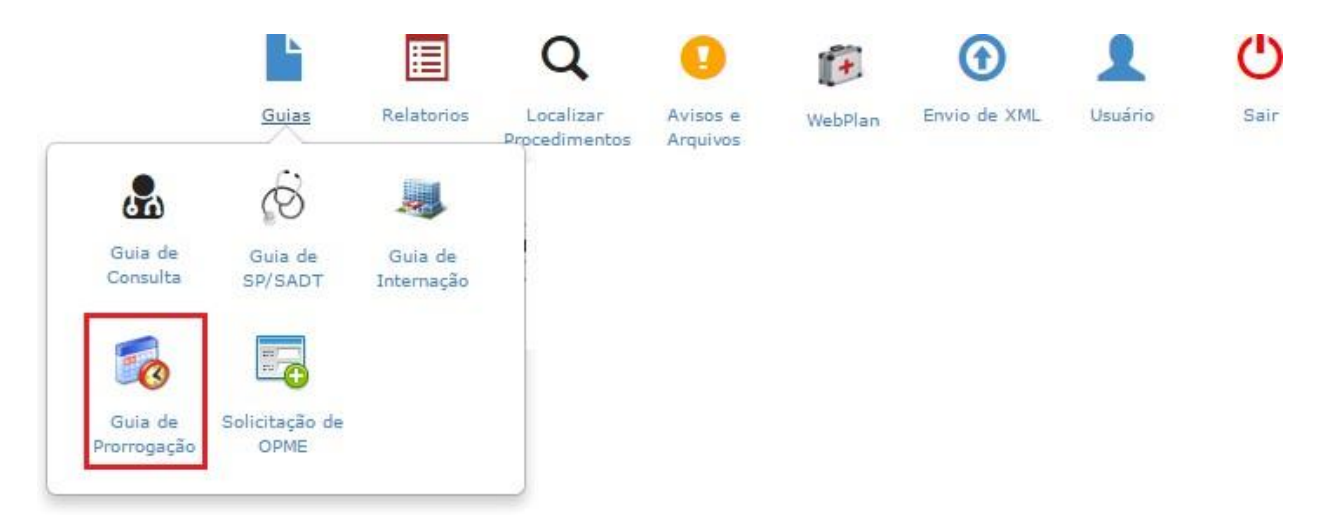

Acesse o menu "Guias" e clique em "Guia de Prorrogação". Em seguida será carregada a guia abaixo dividida em tópicos.

Essa guia deve ser utilizada sempre que houver a necessidade prorrogar a internação solicitando mais diárias,

internação clínica evolui para cirúrgica ou necessite de mais procedimentos.

Todos os campos com asterisco vermelho são obrigatórios.

| uia de Solicitação de Pror                                                                     | rogação de Internação ou Compler | mentação do Tratamento                                                     |
|------------------------------------------------------------------------------------------------|----------------------------------|----------------------------------------------------------------------------|
| Dados principais                                                                               |                                  |                                                                            |
| 1 - Registro ANS<br>999999                                                                     | 2 - Nº Guia no Prestador         | 3 - Número da Guia de Solicitação de Internação " i i 00371223112209227902 |
| Dados do Beneficiário<br>7 - Número da Carteira<br>005449-6<br>Dados do Contratado Solicitante | lome                             |                                                                            |
| 9 - Código na Operadora<br>(00371-2<br>11 - Nome do Profissional Solicitant                    |                                  | JIZ                                                                        |
| PROFISSIONAL GERAL                                                                             |                                  |                                                                            |

No campo 3 deve ser informado o número da guia principal da internação em aberto. Para inclusão do número da guia na operadora, primeiramente deve-se fazer a marcação do ícone \* e posteriormente digitar o número da guia.

| 16 - Qtde. Diárias Solicitadas | 17 - Tipo de Acomodação |
|--------------------------------|-------------------------|
| 18 - Indicação Clínica *       |                         |
|                                |                         |
|                                |                         |
| Profissional Executante        |                         |
| Profissional Executante        |                         |

O campo 18 e obrigatório no caso de prorrogações.

| Tabela       Procedimento       Descrição       Quantidade       Valor         Tabelas:       • 18 (Diárias, taxas e gases medicinais),       • 19 Materiais e Órteses, Próteses e Materiais Especiais (OPME),       • 20 Medicamentos,         • 22 Procedimentos e eventos em saúde       • 22 Procedimentos e eventos em saúde       • 19                                                                                                    | • | Procedimentos                                                                |                                                                                                    |                          |            |       |
|----------------------------------------------------------------------------------------------------|---|------------------------------------------------------------------------------|----------------------------------------------------------------------------------------------------|--------------------------|------------|-------|
| Tabela     Procedimento     Descrição     Quantidade     Valor       Tabelas:     • 18 (Diárias, taxas e gases medicinais),     •     •     •     •     •     •     •     •     •     •     •     •     •     •     •     •     •     •     •     •     •     •     •     •     •     •     •     •     •     •     •     •     •     •     •     •     •     •     •     •     •     •     •     •     •     •     •     •     •     •     •     •     •     •     •     •     •     •     •     •     •     •     •     •     •     •     •     •     •     •     •     •     •     •     •     •     •     •     •     •     •     •     •     •     •     •     •     •     •     •     •     •     •     •     •     •     •     •     •     •     •     •     •     •     •     •     •     •     •     •     •     •     •     •     •     •     •     •     •     •     •     • |   |                                                                              | Inserção em lote                                                                                    |                          |            |       |
| Tabelas:       • 18 (Diárias, taxas e gases medicinais),         • 19 Materiais e Órteses, Próteses e Materiais Especiais (OPME),         • 20 Medicamentos,         • 22 Procedimentos e eventos em saúde                                                                                                    |   | Tabela                                                                       | Procedimento                                                                                        | Descrição                | Quantidade | Valor |
|                                                                                                    |   | Tabelas:<br>• 18 (Diárias,<br>• 19 Materiai<br>• 20 Medican<br>• 22 Procedir | . taxas e gases medicinais),<br>s e Órteses, Próteses e Mat<br>sentos,<br>nentos e eventos em saúde | eriais Especiais (OPME), |            |       |

No tópico de procedimentos o sistema permite que seja emitido códigos de todas as tabelas de domínio do padrão TUSS.

| ▼ Observação/Justificativa/Data          | le Solicitação |  |
|------------------------------------------|----------------|--|
| 45 - Observação / Justificativa          |                |  |
| 46 - Data da Solicitação *<br>28/05/2016 |                |  |

O campo 46 deve ser preenchido corretamente, pois vai determinar a validade da guia.

Adicionar o documento nos anexos. Em seguida clique em Gravar confirme a

solicitação na tela abaixo:

| WebP | lan                                                |         |   |
|------|----------------------------------------------------|---------|---|
| i    | Confirma solicitação de prorrogação de internação? |         |   |
|      |                                                    | -       |   |
|      |                                                    | Sim Não | 3 |

Nesse momento será feita a elegibilidade do atendimento. Se tudo estiver certo retornará o pop-up abaixo.

| WebPlan                                                                                           |
|---------------------------------------------------------------------------------------------------|
| Autorização em análise.                                                                           |
| Nº Guia Operadora: 373140<br>Nº Guia Prestador: 00371223112209229303<br>Solicitado em: 23/11/2022 |
| 81438                                                                                             |
| Quantidades:<br>Solicitado(s): 2 Autorizado(s): 0 Pendente(s): 2                                  |
| APARTAMENTO - TIPO A                                                                              |
| <ul> <li>Guia de autorizacao em analise. Gentileza aguardar auditoria<br/>medica.</li> </ul>      |
| Fechar                                                                                            |

1.5 – Guia de Anexo de OPME.

|                        | ▶                      | E                     | Q                          | 0                    | +       | $\odot$      | 2       | С    |
|------------------------|------------------------|-----------------------|----------------------------|----------------------|---------|--------------|---------|------|
|                        | Guias                  | Relatorios            | Localizar<br>Procedimentos | Avisos e<br>Arquivos | WebPlan | Envio de XML | Usuário | Sair |
| 20                     | Ô                      |                       |                            |                      |         |              |         |      |
| Guia de<br>Consulta    | Guia de<br>SP/SADT     | Guia de<br>Internação |                            |                      |         |              |         |      |
| 6                      |                        |                       |                            |                      |         |              |         |      |
| Guia de<br>Prorrogação | Solicitação de<br>OPME |                       |                            |                      |         |              |         |      |

Acesse o menu "Guias" e clique em "Solicitação de OPME". Em seguida será carregada a guia abaixo dividida em tópicos:

Todos os campos com asterisco vermelho são obrigatórios.

| ' Dados principais                                                                                                    |                      |                                          |  |  |  |
|----------------------------------------------------------------------------------------------------|----------------------|------------------------------------------|--|--|--|
| 1 - Registro ANS *<br>(999999)                                                                                                    | 3 - N° Gui<br>373140 | 3 - N° Guia Referenciada * 💋 i<br>373140 |  |  |  |
| Dados do Beneficiário                                                                                                    |                      |                                          |  |  |  |
| 7 - Número da Carteira *     8 - Nome *       005449-6     Image: Constraint of the second second s |                      |                                          |  |  |  |
| 9 - Nome do Profissional Solicitante *                                                                                                    | 10 - Telefone *      | 11 - E-mail                              |  |  |  |
| Dados da Cirurgia                                                                                                    |                      |                                          |  |  |  |
| 12 - Justificativa Técnica *                                                                                                    |                      |                                          |  |  |  |

No campo 3 deve ser informado o número da guia principal de SADT/Internação em aberto. Preencher demais campos obrigatórios.

| Tabela Código Descrição Opção Qtde. VIr. Unit. Registro Atutorização de<br>Solicitada Solicitado ANVISA Pabricante Funcionamento | ▼ OPME Solicitadas |           |       |                     |                          |                    |                                         |                                    |
|----------------------------------------------------------------------------------------------------|--------------------|-----------|-------|---------------------|--------------------------|--------------------|-----------------------------------------|------------------------------------|
| Tabela Código Descrição Opção Qtde. Vlr. Unit. Registro<br>Solicitada Solicitado ANVISA Referência<br>Fabricante Funcionamento   |                    |           |       |                     |                          |                    |                                         |                                    |
|                                                                                                    | Tabela Código      | Descrição | Opção | Qtde.<br>Solicitada | Vlr. Unit.<br>Solicitado | Registro<br>ANVISA | Referência<br>Material no<br>Fabricante | Nº Autorização de<br>Funcionamento |

Nesse tópico deve ser inserido o OPME que será utilizado.

O campo "opção" trata-se do número da opção de menor valor.

No campo Anexos, selecionar o tipo de anexo "Cotação de OPME" e inserir os documentos referentes as cotações, adicionar o documento. Fazer o mesmo com o pedido médico.

Em seguida clique em Gravar confirme a solicitação na tela abaixo:

| WebPlan                       | וכ |
|-------------------------------|----|
| Confirma solicitação de OPME? |    |
|                               |    |
|                               | -  |
| Sim                           |    |

WebPlan

Autorização em análise. Nº Guia Operadora: 373140 Nº Guia Prestador: 00371223112209230706 Validade: 01/01/0001 Solicitado em: 23/11/2022 O000137387 A Quantidades: Solicitado(s): 1 Autorizado(s): 1 BISTURI 15GRAUS TRADICIONAL RETO UNIQUE • Guia de autorizacao em analise. Gentileza aguardar auditoria medica.

## 1.6 – Anexos nas Guias.

Esse recurso deve ser utilizado para complementar a solicitação, enviar documentos para auditoria e demais necessidades que obriguem a troca documento.

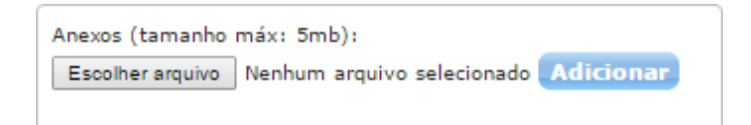

## 1.7 – Localizar Procedimentos.

| Localizar Procedimentos |                          |                 |                       |           |                     |   |                                        |
|-------------------------|--------------------------|-----------------|-----------------------|-----------|---------------------|---|----------------------------------------|
| Filtros                 |                          |                 |                       |           |                     |   | Legenda <b>?</b>                       |
| Prestador *             |                          | Beneficiário: * | rio                   |           |                     |   | Guia Operadora: 0<br>Campo obrigatório |
| Guia Prestador: 0       | Número Senha:            |                 | Dt.Liberação Inicial: | 00        | Dt.Liberação Final: | - | Tipo do Procedimento:                  |
| Campo obrigatório       | Campo obrigatório        | <u></u>         | 0//11/2022            | <u> </u>  | 23/11/2022          |   |                                        |
| Ordenação:              | Status:                  |                 | Dt.Alteração Inicial: |           | Dt.Alteração Final: |   |                                        |
| Q Data de liberação 🗙   | Q Selecione              |                 |                       | <b>**</b> |                     |   | Destacar OPME                          |
| Alteração da Guia:      | Login que liberou a guia |                 |                       |           |                     |   |                                        |
| Q Todas                 |                          |                 |                       |           |                     |   |                                        |
|                         |                          |                 |                       |           |                     |   |                                        |
| Q Pesquisar             |                          |                 |                       |           |                     |   |                                        |

Esse menu será utilizado por todos os prestadores para pesquisar as guias emitidas. Além de pesquisar também será possível interagir com o PLAS respondendo as perguntas através do campo de "Observação", inserir novos documentos solicitar além de acompanhar se a guia liberada foi liberada.

A legenda vai auxiliar no entendimento de cada status que os ícones representam.

## 1.8 – Avisos e Arquivos.

| •                    |                    |
|----------------------|--------------------|
| Avisos e<br>Arquivos | a<br>5             |
| Home > /             | Avisos             |
| Home                 |                    |
| Avisos               |                    |
| i                    | Nenhum aviso novo. |

Nesse menu será utilizado pelo PLAS para enviar avisos e disponibilizar arquivos que precisam ser compartilhados com os prestadores.

## 1.9 – Acesso do Usuário.

Ainda encontra-se indisponível para acesso.

Na opção "Perfil" os prestadores conseguiram atualizar o número de telefone, e-mail, site e dados bancários.